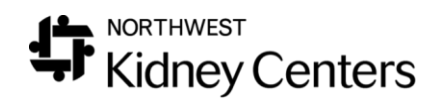

## Reset Patient ID on BBraun Machine

To reset a patient's ID on BBraun machine:

- 1. Uncheck the **Start Time** from the **Pre-Treatment** tab in **Real-Time Charting**
- 2. Click "Red Man Off" on the BBraun machine
- 3. Enter new patient ID
- 4. Click on the "Green Man" to restart treatment
- 5. Return to **Real-Time Charting**, recheck **Start Time**, and adjust to reflect actual start time

Important Note: Old Vital Signs will not pull, but the vital signs from the point the new patient ID was entered will pull.